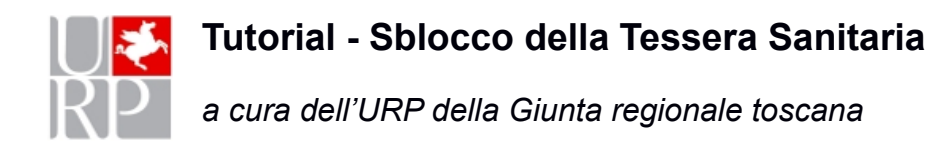

## Tre tentativi falliti di inserimento del PIN bloccano la carta sanitaria.

Per sbloccare il PIN occorre avere il codice PUK.

Nel caso si fosse sprovvisti del codice PUK occorre recarsi presso gli sportelli delle aziende sanitarie o presso le farmacie e i Comuni che fanno attivazione per farsi fare una **Ristampa PIN/PUK**.

Tramite il PUK, è possibile sbloccare la carta sanitaria **in autonomia,** senza dover ritornare allo sportello, usando l'applicazione <u>IDProtect Monitor</u> (per le Carte Actalis) oppure <u>Bit4id</u> (per le Carte Oberthur, Idemia, Actalis) o ancora <u>SafeDive</u> (per le Carte STMicroelectronics)

Applicazione IDProtect Monitor (per carte Actalis: AC2013, AC2014, AC2018)

Per accedervi basta posizionarsi in basso a destra dello schermo dove potremo trovare direttamente l'icona indicata nella figura:

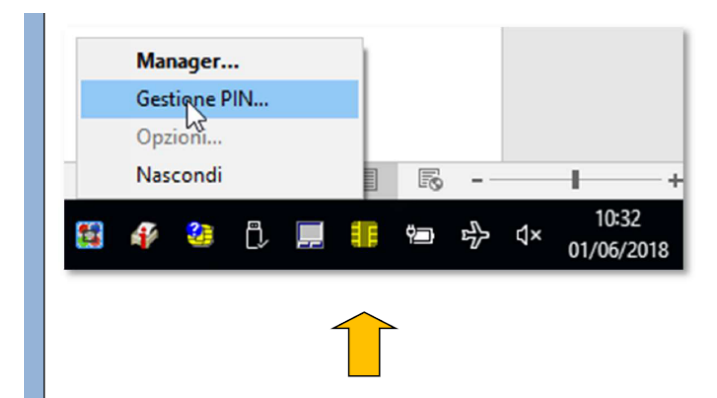

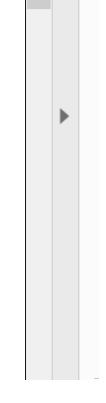

oppure cercarla fra le icone nascoste (sempre in basso a destra dello schermo):

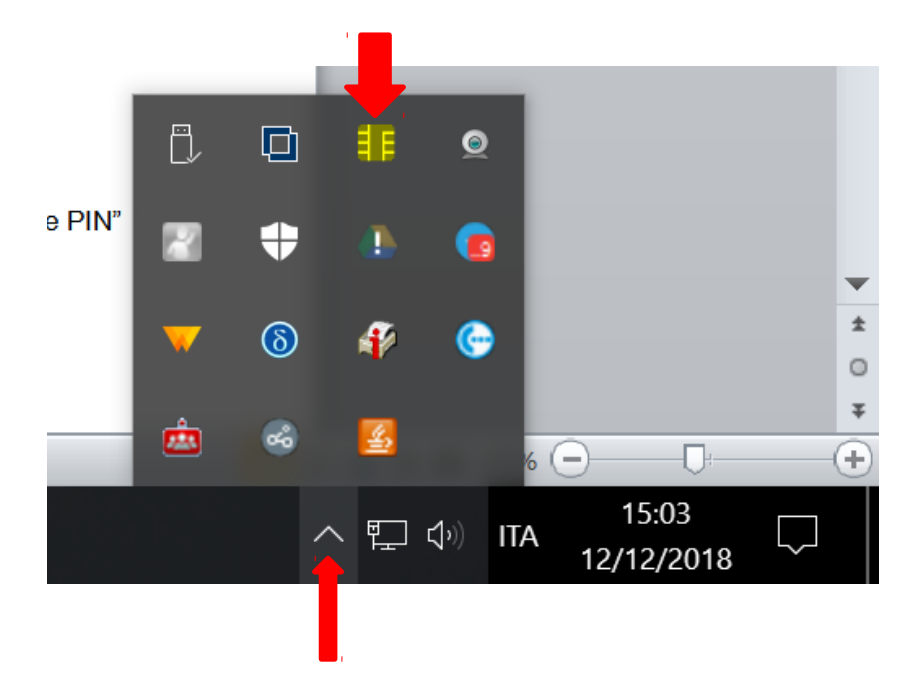

Con il cursore posizionato sull'icona cliccare, con il **bottone destro** del mouse, e selezionare **"Gestione PIN**"

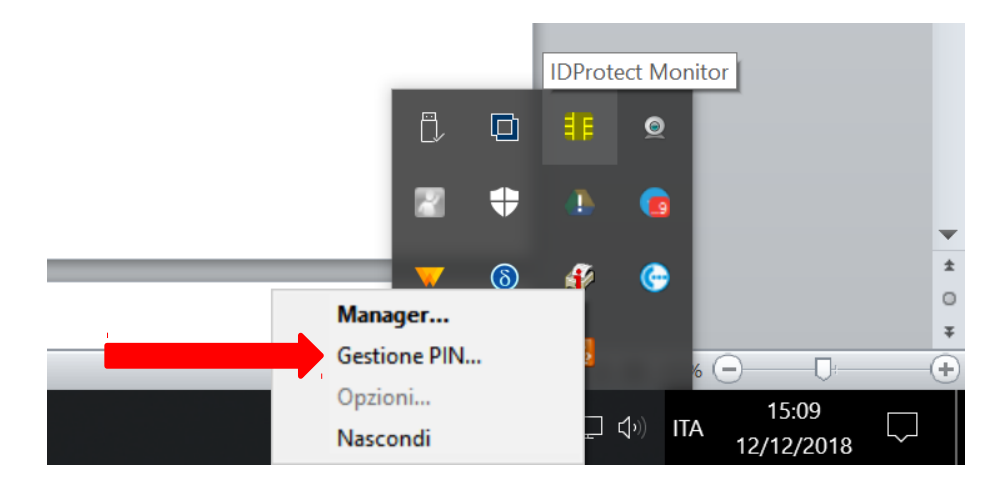

Si aprirà questo pannello che indica lo **stato del PIN** della carta, se è **bloccato** viene segnalato in questa maniera:

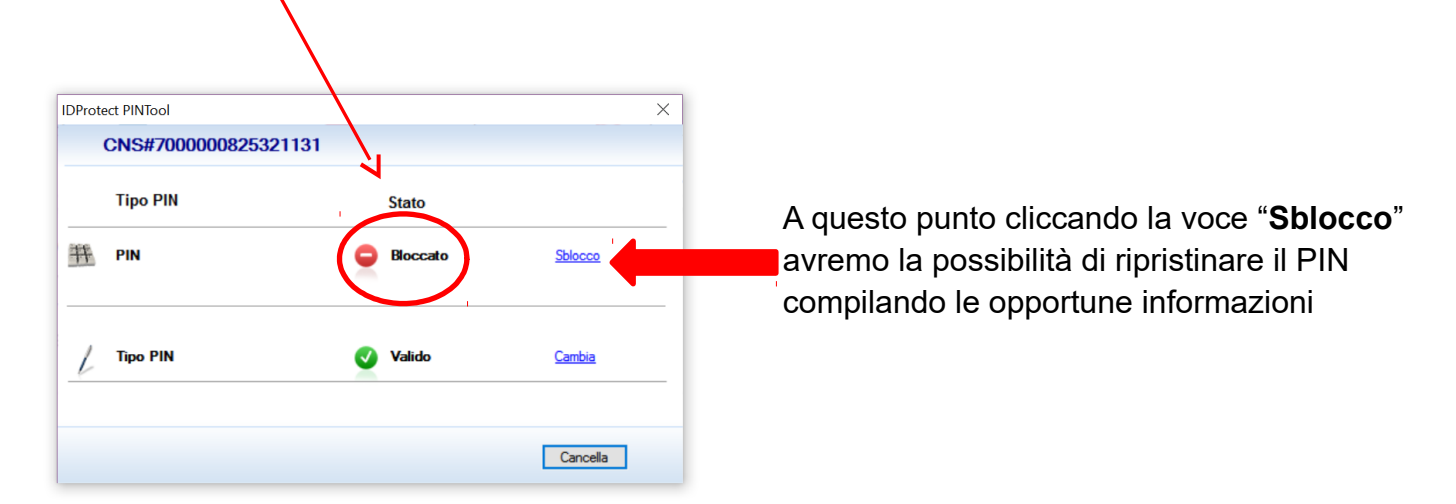

| IDProtect PIN Utente – 🗆 🗙                                                                                                    |                                                                                                    |
|----------------------------------------------------------------------------------------------------|----------------------------------------------------------------------------------------------------|
| IDProtect PIN CNS#700000825321131                                                                                                    | X                                                                                                    |
| CNS IDProtect PIN Utente                                                                                                    |                                                                                                    |
| Tipc     Sblocco PIN       Image: Sblocco PIN     Image: Sblocco PIN       Nuovo PIN     Image: Sblocco PIN       Image: Sblocco PIN     Image: Sblocco PIN       Image: Sblocco PIN     Image: Sblocco PIN       Image |                                                                                                    |
| Chiudi OK<br>Cancella                                                                                                    | Sblocco PIN – nel quale<br>dovremo inserire il PUK.                                                                                   |
|                                                                                                    | Nuovo PIN – nel quale<br>potremo inserire lo stesso<br>PIN, che avevamo prima del<br>blocco, oppure uno nuovo.<br>Conferma PIN – deve |
| IDProtect PIN Utente – 🗆 🗙                                                                                                    | contenere lo stesso valore del                                                                                                    |
| IDProtect PIN CNS#7000000825321131 ×                                                                                                    | campo precedente.                                                                                                    |
| CNS IDProtect PIN Utente                                                                                                    |                                                                                                    |
| Tipe Sblocco PIN                                                                                                    |                                                                                                    |
| PIN     Conferma PIN                                                                                                    |                                                                                                    |
| / Tipo                                                                                                    |                                                                                                    |
| Cancella                                                                                                    |                                                                                                    |

## Se i dati inseriti sono corretti otterremo lo sblocco del PIN:

|   | CNS#7000 | 000825321131                       |                |
|---|----------|------------------------------------|----------------|
|   | Tipo PIN | IDProtect PINTool X                |                |
| 并 | PIN      | i PIN è stato sbloccato e cambiato | <u>Sblocco</u> |
| L | Tipo PIN | ОК                                 | <u>Cambia</u>  |

| Tipo PIN   | Stato  |               |
|------------|--------|---------------|
| 🏦 PIN      | Valido | <u>Cambia</u> |
| / Tipo PIN | Valido | <u>Cambia</u> |

Applicazione **Bit4id** (per carte Oberthur, Idemia, Actalis: OT2015, OT2016, ID2019, AC2013, AC2014, AC2018, ACx2021, ACe2021)

Per accedervi basta posizionarsi in basso a destra dello schermo dove potremo trovare direttamente l'icona di Bit4id indicata nella figura:

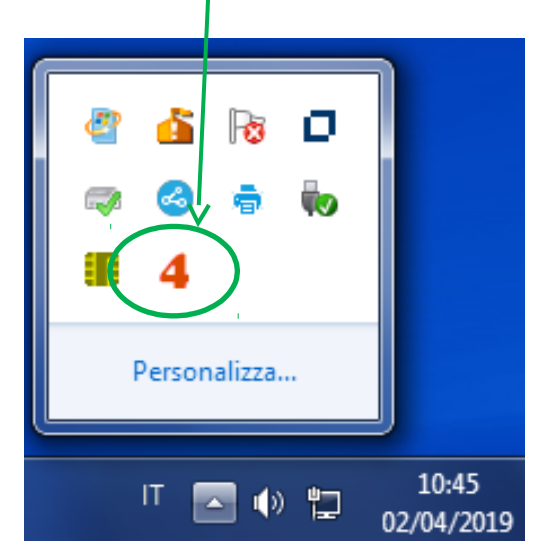

Una volta aperto il programma, con la Carta inserita selezionare la voce "Sblocca smart card".

| Bit4id - CNS Manager      CNS Manager      CNS Manager      Smart card Cambio PIN     Sblocca smart card Avanzate Diagnet      PUK:      Nuovo PIN: |                                                                                                    |
|----------------------------------------------------------------------------------------------------|----------------------------------------------------------------------------------------------------|
| Conferma nuovo PIN:                                                                                                    | <ul> <li>PUK – nel quale dovremo<br/>inserire il PUK.</li> <li>Nuovo PIN – nel quale<br/>potremo inserire lo stesso<br/>PIN, che avevamo prima del<br/>blocco, oppure uno nuovo.</li> </ul> |
|                                                                                                    | Conferma nuovo PIN – deve<br>contenere lo stesso valore del<br>campo precedente.                                                                                                    |

Applicazione **SafeDive** (per carte STMicroelectronics: ST2021). Una volta aperto il programma, selezionare il tab: "Sblocca Smart card"

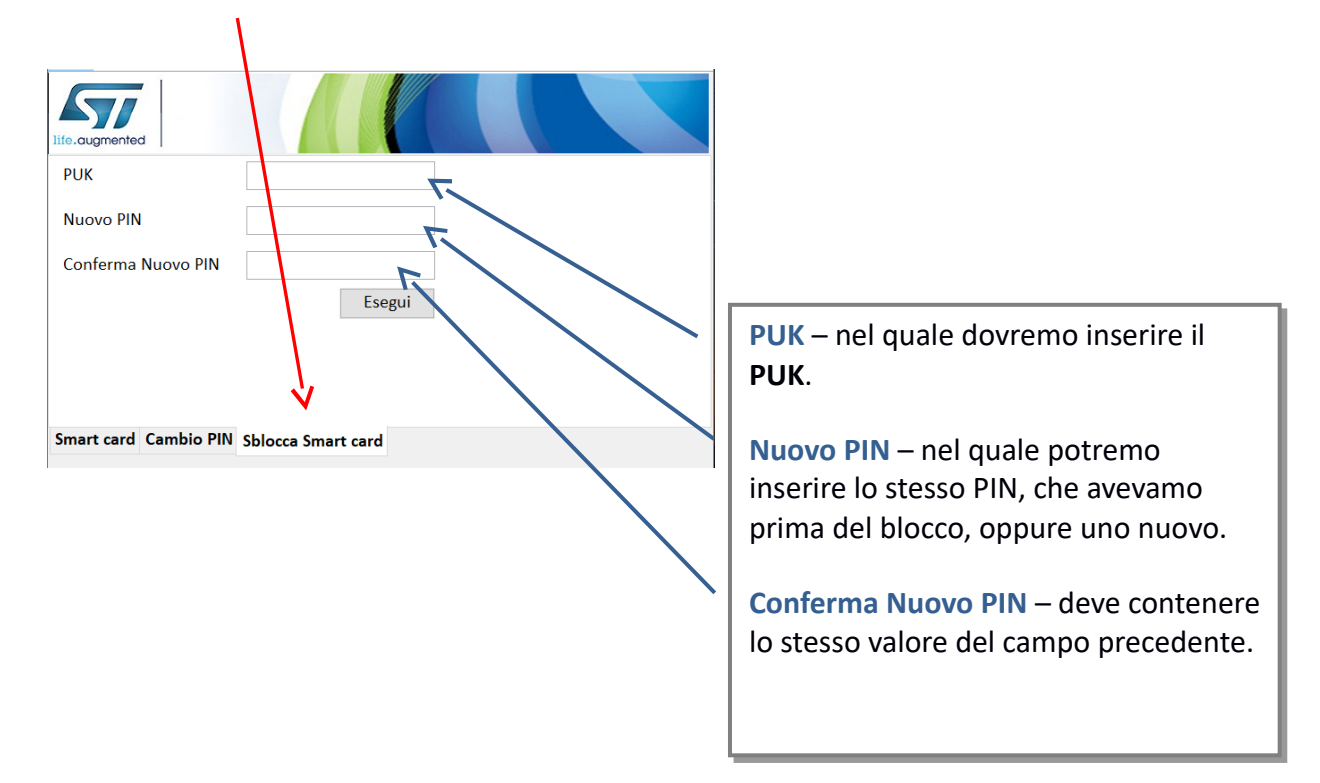